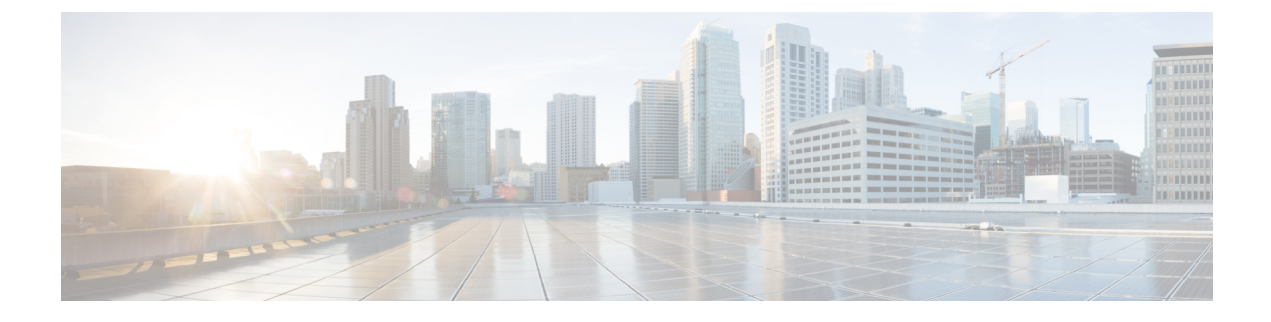

# **Accessing Cisco UCS MIB Files**

This chapter includes the following sections:

- Download Cisco UCS MIB Files, page 1
- Downloading Cisco UCS MIB Files from Cisco.com, page 1
- Enabling Passive FTP in Internet Explorer, page 2
- Downloading MIB Files with Passive FTP, page 2

## **Download Cisco UCS MIB Files**

You can download Cisco UCS MIB files in either of the following ways:

- Using the file save feature in your browser from the list on cisco.com.
- Using passive FTP to access the MIB files on ftp://ftp.cisco.com.

## **Downloading Cisco UCS MIB Files from Cisco.com**

### Procedure

| Step 1 | Open a browser and go to the following URL:<br>http://www.cisco.com/public/sw-center/netmgmt/cmtk/mibs.shtml                                                                                                    |
|--------|----------------------------------------------------------------------------------------------------|
|        | The SNMP support page provides a list of supported MIBs for each UCS release.                                                                                                    |
| Step 2 | From the Unified Computing drop-down list, choose UCS Manager.<br>This displays the UCS Networking (NX-OS) MIBs for Cisco UCS Manager for software Release 1.0 and<br>later, and the Cisco UCS Manager MIBs supported by software Release 1.4 and later. |
| Sten 3 | Select and save each MIB that you want to download from the list                                                                                                    |

**Step 3** Select and save each MIB that you want to download from the list.

### **Enabling Passive FTP in Internet Explorer**

If you are using Internet Explorer, you might need to enable passive FTP.

### Procedure

- Step 1 Open Internet Explorer.
- **Step 2** Choose **Tools** > **Internet Options**.
- **Step 3** Click the **Advanced** tab.
- Step 4 Scroll down and check the Use Passive FTP (for firewall and DSL modem compatibility) check box.
- **Step 5** Click **OK** to save changes.

### **Downloading MIB Files with Passive FTP**

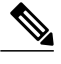

Note

This procedure assumes that your passive FTP utility has UNIX-like commands.

#### **Before You Begin**

Before you download the MIB files, ensure the following:

- You know the names of the MIB files you want to download. For the location of the appropriate MIB support list, see Cisco UCS MIB Support List Locations.
- Passive FTP is enabled on your browser.

#### Procedure

- Step 1 Access ftp://ftp.cisco.com/pub/mibs/supportlists/ucs/ucs-manager-supportlist.html using passive FTP.
- **Step 2** Log in with your cisco.com username and password, or as anonymous, with your e-mail address.
- **Step 3** Enter cd /pub/mibs/ucs-mibs/ to change directories.
- **Step 4** Use the get command to copy the desired files to your local system.
- **Step 5** Use the **quit** command to exit passive FTP.